# • 案例三 教师基本信息窗体的创建与编辑

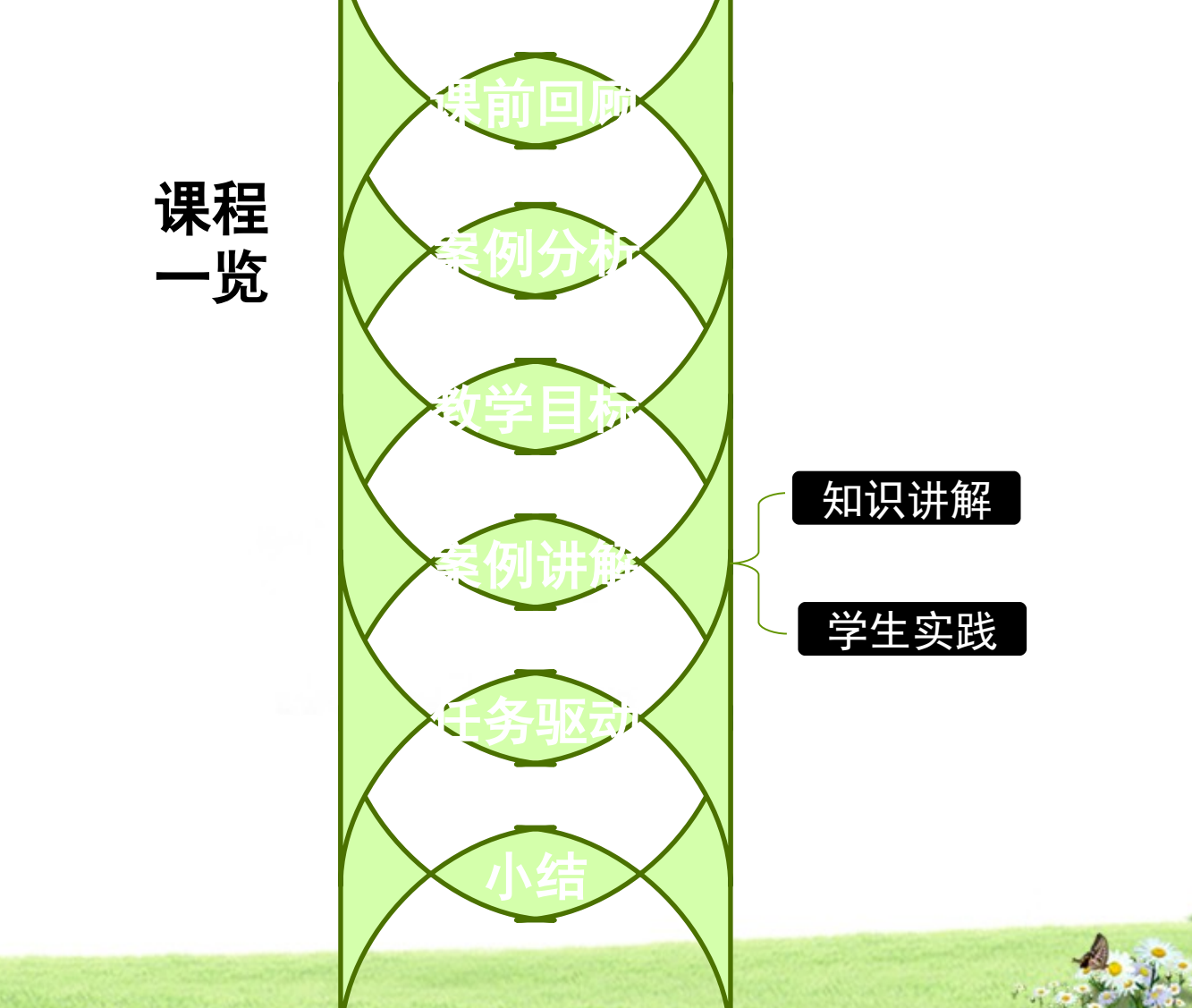

# 课前回顾

#### 案例三 教师基本信息窗体的创建 与编辑

| 样张:                                          |                                                                                |                                                                                                    | 主要知识点                     |
|----------------------------------------------|--------------------------------------------------------------------------------|----------------------------------------------------------------------------------------------------|---------------------------|
| A ≥ 27 × (2 × ) =                            | 教学管理:数据库(Acc                                                                   | ess 2007 - 2010) - Microsoft Access                                                                                                    |                           |
| 文件 开始 创建 外部                                  | 移滅据 数据库工具                                                                      |                                                                                                    |                           |
| 初図 約日日 5 5 1 1 1 1 1 1 1 1 1 1 1 1 1 1 1 1 1 | 升序 ♥・<br>降序 10・<br>(注) ● 新建 2<br>全部刷新 ● 保存 ₹<br>全部刷新 ● 保存 ₹<br>・ ★ 删除・<br>10 ● | □ ● ● ● ● ● ● ● ● ● ● ● ● ● ● ● ● ● ● ● ● ● ● ● ● ● ● ● ● ● ● ● ● ● ● ● ● ● ● ● ● ● ● ● ● ● ● ● ● ● ● ● ● ● ● ● ● ● ● ● ● ● ● ● ● ● ● ● ● ● ● ● ● ● ● ● ● ● ● ● ● ● ● ● ● ● ● ● ● ● ● ● ● ● ● ● ● ● ● ● ● ● ● ● ● ● ● ● ● ● ● ● ● ● ● ● ● ● ● ● ● ● ● ● ● ● ● ● ● ● ● ● ● ● ● ●< | · 綺繁转简<br>繁 简转繁<br>输 简繁转换 |
|                                              |                                                                                | 直找 文华馆式                                                                                                    | ▲ 中文同素转换                  |
| 所有 Access 対家 で «                             | 中 <b>93种宣词</b>                                                                 | 工作时间 - 系則 -                                                                                                    |                           |
| 12×                                          | 张乐 1                                                                           | 1969/11/10 经济                                                                                                    |                           |
| 表 《                                          | 赵希明 2                                                                          | 1983/1/25 经济                                                                                                    |                           |
| 教师                                           | 李小平 男                                                                          | 1963/5/19 经济                                                                                                    |                           |
| 课程                                           | 李历宁 男                                                                          | 1989/10/29 经济                                                                                                    |                           |
|                                              | 来来来 1                                                                          | 2014/3/25 数学                                                                                                    |                           |
| □□□□□□□□□□□□□□□□□□□□□□□□□□□□□□□□□□□□□        |                                                                                | 1958/7/8 经这                                                                                                    |                           |
| ● 学生                                         | 张进明 男                                                                          |                                                                                                    |                           |
| <br>査询 ☆                                     | 御林 加                                                                           | 1017/25 数学                                                                                                    |                           |
| 自 自参数查询                                      |                                                                                | 1957/9/18 数学                                                                                                    |                           |
|                                              |                                                                                | 1988/9/9 数学                                                                                                    |                           |
|                                              | 新晋复 女                                                                          | 1963/5/19 数学                                                                                                    |                           |
| 国 多参数查询                                      | 郭新 女                                                                           | 1969/6/25 经济                                                                                                    |                           |
|                                              | 张山 男                                                                           | 1990/6/18 数学                                                                                                    |                           |
| 日本 日本 分组汇总查询                                 | 杨灵男                                                                            | 1990/6/18 系统                                                                                                    |                           |
| 教师查询                                         | 林秦男                                                                            | 1990/6/18 系统                                                                                                    |                           |
|                                              | 胡万男                                                                            | 1958/7/8 系统                                                                                                    |                           |
| 课程查询                                         | 学小乐 女 一                                                                        | 1992/1/27 系统                                                                                                    |                           |
| 「「「「「「「」」 模糊 査询                              |                                                                                | 1979/12/29 信息                                                                                                    |                           |
|                                              |                                                                                | 19((/12/11 1) 11 12 12 12 12 12 12 12 12 12 12 12 12                                                                                                    |                           |
| ■ 学生-男                                       |                                                                                | 1909/10/29 旧志<br>亚王陈洪晃 旧志                                                                                                    |                           |
| 数据主知肉                                        | いる。 第1 坝(共 21 坝 『 『 ***                                                        | STOTICE STOTICE                                                                                                    | 之 同 思 创 SAL M             |
|                                              |                                                                                | 22-                                                                                                    |                           |

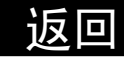

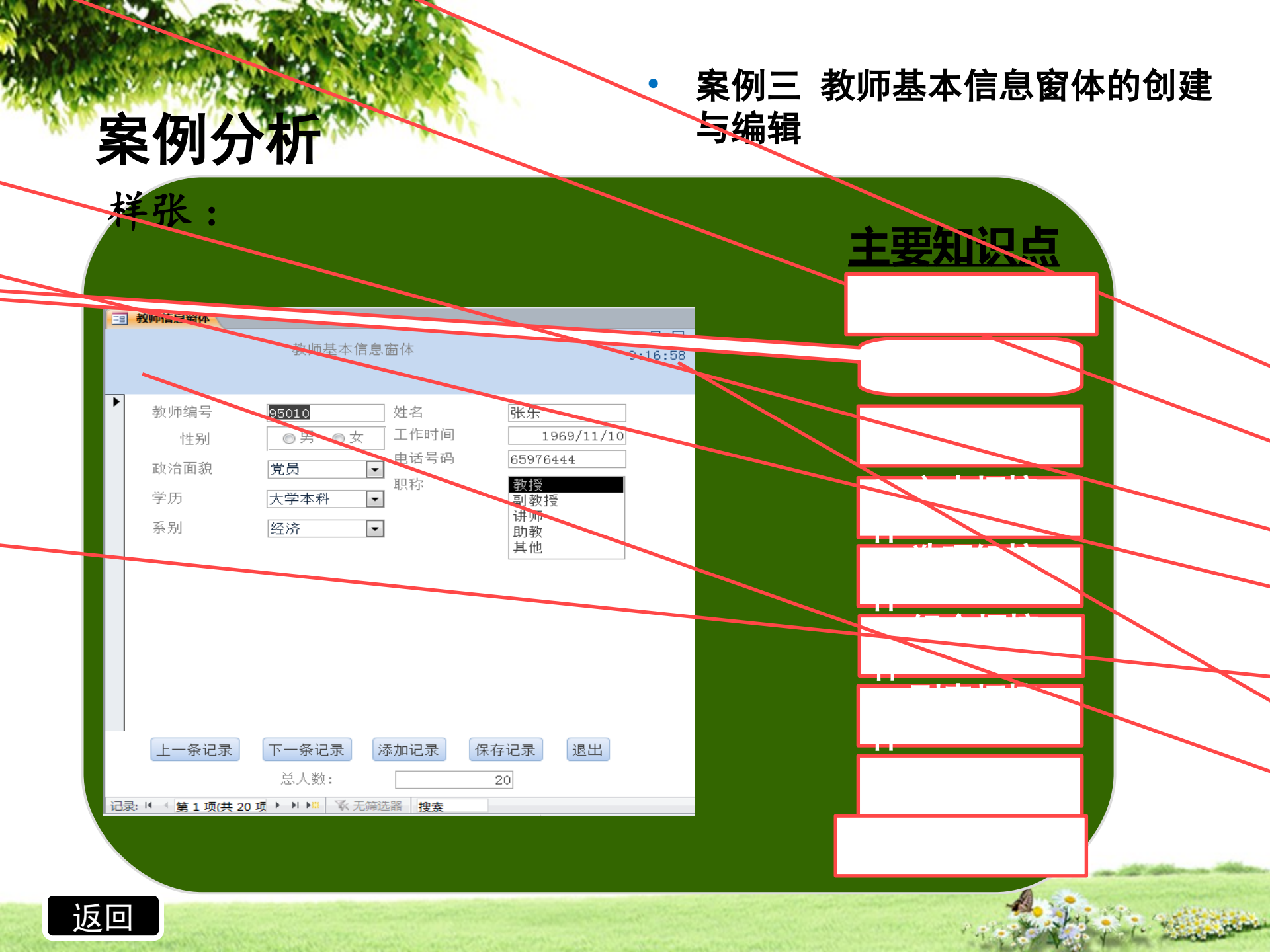

## 教学目标

#### 案例三 教师基本信息窗体的创建 与编辑

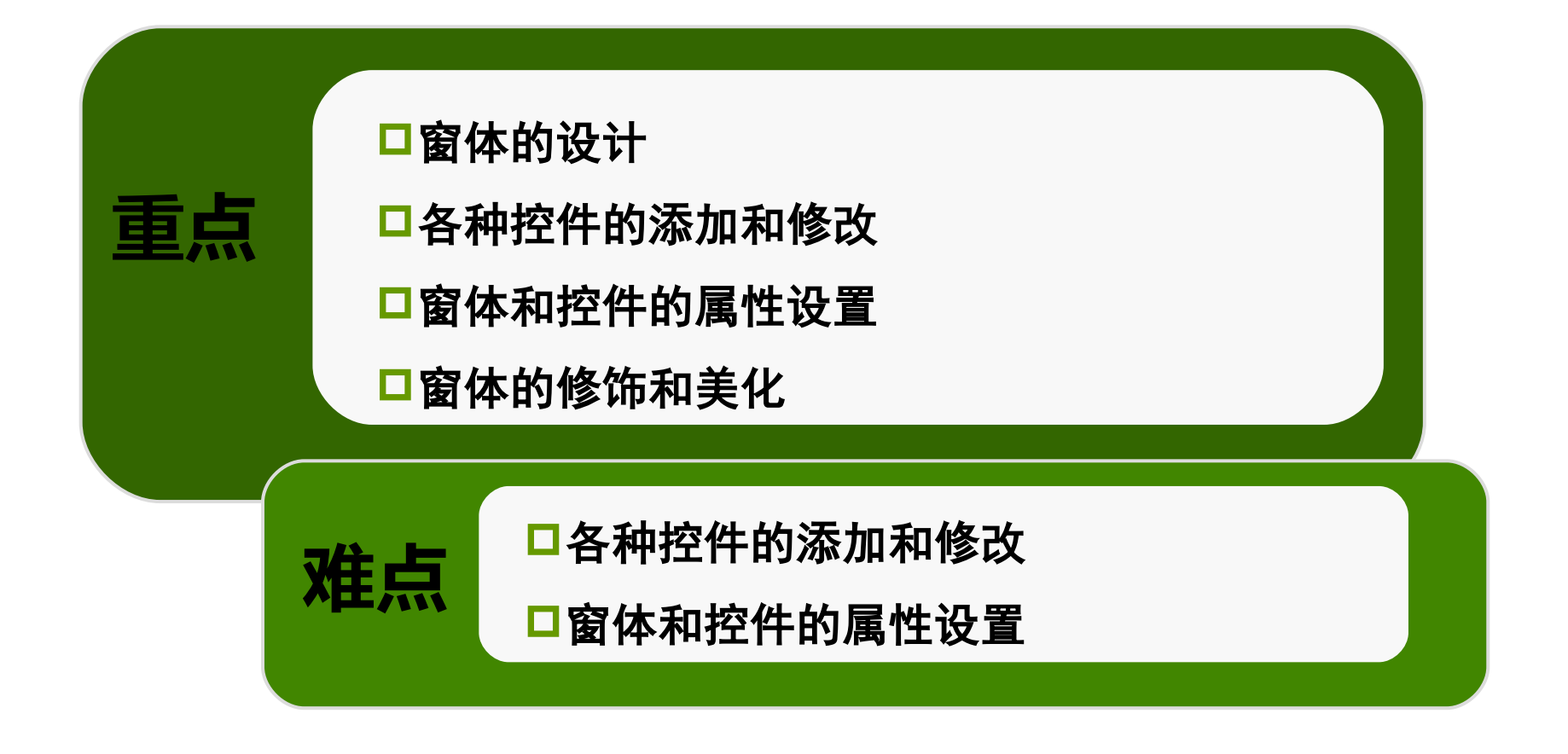

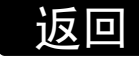

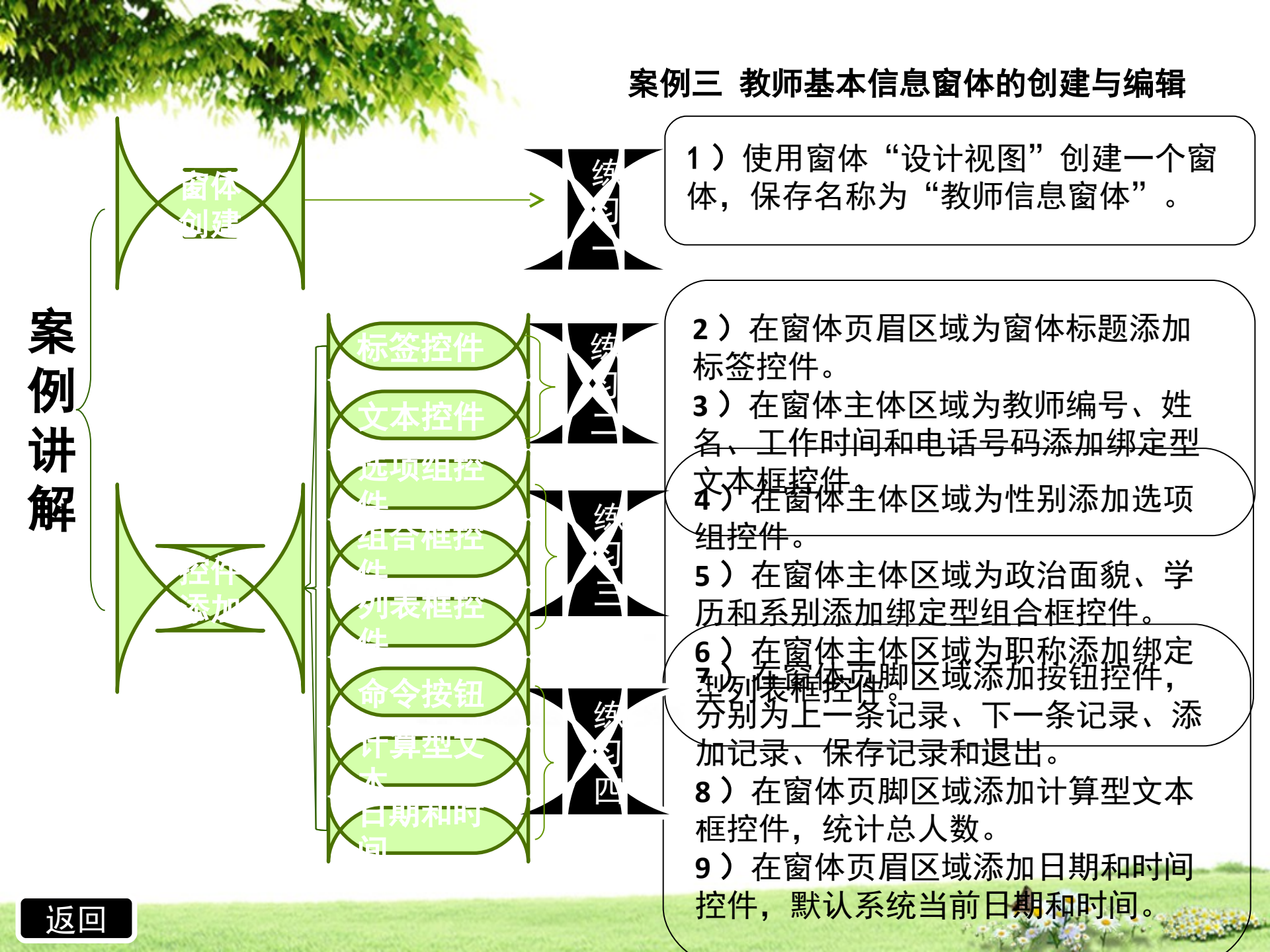

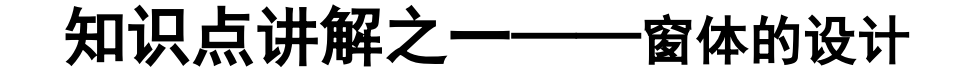

窗体是 Access 数据库中的一种对象。

主要作用是接收用户输入的数据或命令,编辑、显示数据库中的数据,构造方便、美观的输入/输出界面。 • 1. 窗体的结构:

窗体页眉: 设置窗体的标题。

页面页眉: 一般用来设置窗体在打印时的页头信息。

窗体页脚: 一般显示对所有记录都要显示的内容、使用命令的操作说明等, 也可设置命令按钮。

页面页脚: 一般用来设置窗体在打印时的页脚信息。

主体: 通常用来显示记录数据。

控件: 窗体上包含的对象,如:标签、文本框、复选钮、单选 返回

知识点讲解之一——窗体的设计

返回

- 2. 创建窗体:
  - "创建" | "窗体设计"
- 3. 设置数据源
  - ① 在属性表中的"所选内容的类型:"下拉列表中选择"窗体"
  - ② 在"数据" |"记录源"中选择"教师表"

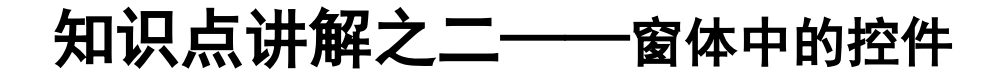

控件是窗体上用于显示数据、执行操作、装饰窗体的对象。 Microsoft Access 中常用控件有: 文本框、标签、选项组、复选框、切换按钮、组合框、 列表框、命令按钮、图像控件、绑定对象框、未绑定对象框……。

\* 1.标签

可在窗体、报表或数据访问页上使用标签来显示说明性文本,例如:抬头、标题或简短的提示。

特点:标签并不显示字段或表达式的数值;它们总是为未绑定的,而且当 从一个记录移到另一个记录时,它们的值都不会改变。

创建方法:

"设计" | "标签"

2. 文本框

用来输入或编辑数据,它是一种交互式控件,文本框分为3种类型:

>绑定型:显示记录源上的数据,即与某个字段中的数据相绑定

>未绑定型:一般用来显示提示信息或来接受用户输入的数据。

在未绑定文本框中的数据并没有保存在任何位置。

›计算型:显示计算的结果(隶属于未绑定型)

创建方法:

1) 创建绑定型文本框控件:

①单击"设计" | "添加现有字段"按钮,打开"字段列表"。

@依次双击或拖动相应字段到窗体内适当位置即可。

2) 创建计算型文本框控件:

③单击"设计" | "文本框"按钮,在窗体相应位置单击要放置文本框的位置,打开向导对话框。

@设置相应的字体、对齐方式、文本框名称等

⑤单击"未绑定"文本框,打开"属性表" | "数据",在"控件来源"

中输入计算表达式,如"=Count(\*)" (统计人数)。

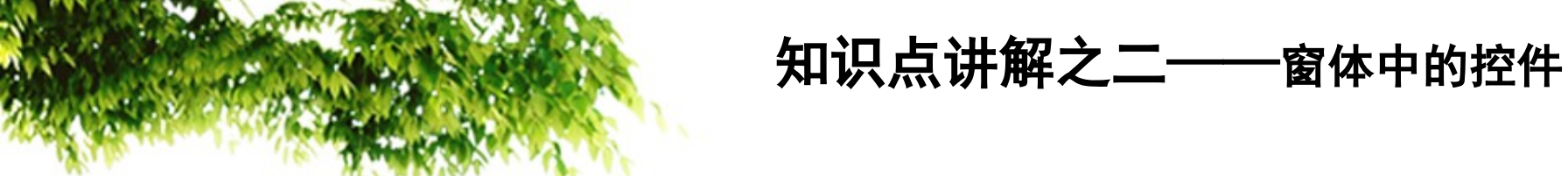

3. 复选框、切换按钮、选项按钮控件

复选框、切换按钮、选项按钮控件作为单独控件来显示基础表、查询 或 SQL 语句中的"是/否"值。如果在复选框内包含了检查符号,则其 值为"是";如果不包含,则其值是为"否"。如果选择了选项按钮,其 值则为"是";如果未选择,其值则为"否"。

4. 选项按钮组

选项组含有一个组框和一组复选框、选项按钮或切换按钮。

如果选项组绑定到某个字段,则只有组框架本身绑定到此字段,而不是 组框架内的复选框、选项按钮或切换按钮。可以为每个复选框、选项按钮或 切换按钮的"选项值"属性设置相应的数字。在窗体或报表中,为控件属性 设置值,该数字对组框架所绑定的字段是有意义的,并以之取代组框架中每 个控件的"控件来源"属性设置。在选项组中选择选项时, Microsoft Acc ess 将该选项组所绑定之字段的值设置为所选选项的"选项值"。 **创建选项组控件:** 

①单击"设计" | "选项组"按钮,在窗体相应位置单击要放置选项组的位置,打开向导对话框。

②分别设置标签名称、默认选项、选项值、保存字段、控件类型、选项组标题等。

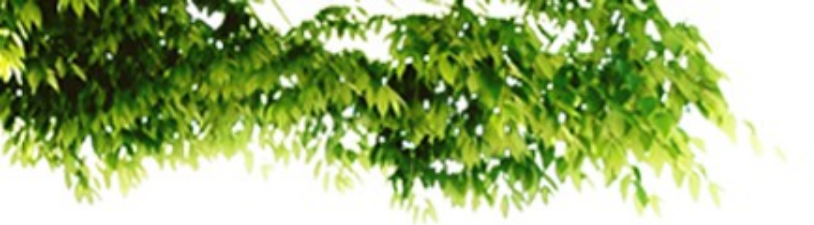

5. 组合框控件

如果在窗体上输入的数据总是取自某一个表或查询中记录的数据,或都取自某固定内容的数据,可以使用组合框或列表框控件来完成。

组合框的列表是有多行数据组成,但平时只显示一行,需要显示时可 以单击右侧的向下按钮。组合框既可以进行选择,也可以输入文本,组合 框就如同文本框和列表框的合并在一起。

#### 创建组合框控件:

① 单击"设计" | "组合框"按钮,在窗体相应位置单击要放置组合框的位置,打开向导对话框。

② 分别设置列数、列值、保存字段、组合框标签等。

° 6. 列表框

在许多情况下,从列表中选择一个值,要比记住一个值后键入它更快 更容易。选择列表也可以帮助用户确保在字段之中输入的值是正确的。

窗体上的列表框可包含一列或几列数据,用户只能从列表中选择值或 者更改现有记录中的值,而不能输入新值。

列表框中的列表是由数据行组成的,在窗体或列表框中可以有一个或 多个字段,列表框显示可滚动的数值列表。与"组合框"控件相似,"列 表框"也可以分为绑定型与未绑定型两种。

#### 创建列表框控件:

①单击"设计" | "列表框"按钮,在窗体相应位置单击要放置列表框的位置,打开向导对话框。

**②分别设置列数、列值、保存字段、列表框标签等。** 

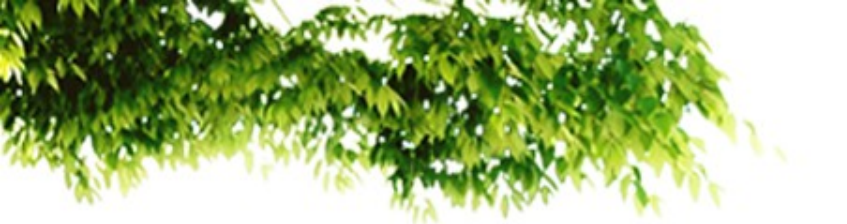

7. 命令按钮

在窗体上可使用命令按钮来执行某个操作或某些操作。例如,可 以创建一个命令按钮来打开另一个窗体。如果要使命令按钮执行窗体 中的某个事件,可编写相应的宏或事件过程并将它附加在按钮的"单 击"属性中。

#### 创建列表框控件:

①单击"设计" | "按钮"按钮,在窗体相应位置单击要放置组合框的位置,打开向导对话框。

②分别设置类别与相应的操作、按钮上要显示的文本、命令按钮命 名等。

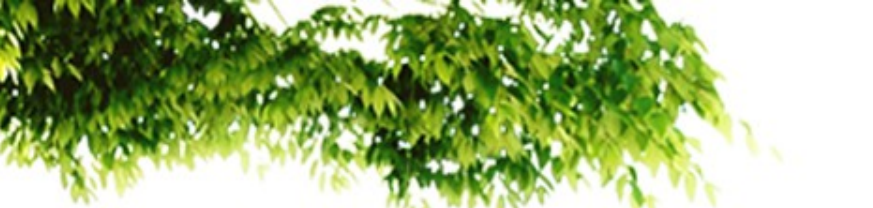

\* 8. 创建日期和时间控件

创建方法:

①单击"设计" | "日期和时间"按钮,在窗体相应位置单击要放置控件位置。

◎设置相应的日期和时间。

任务驱动

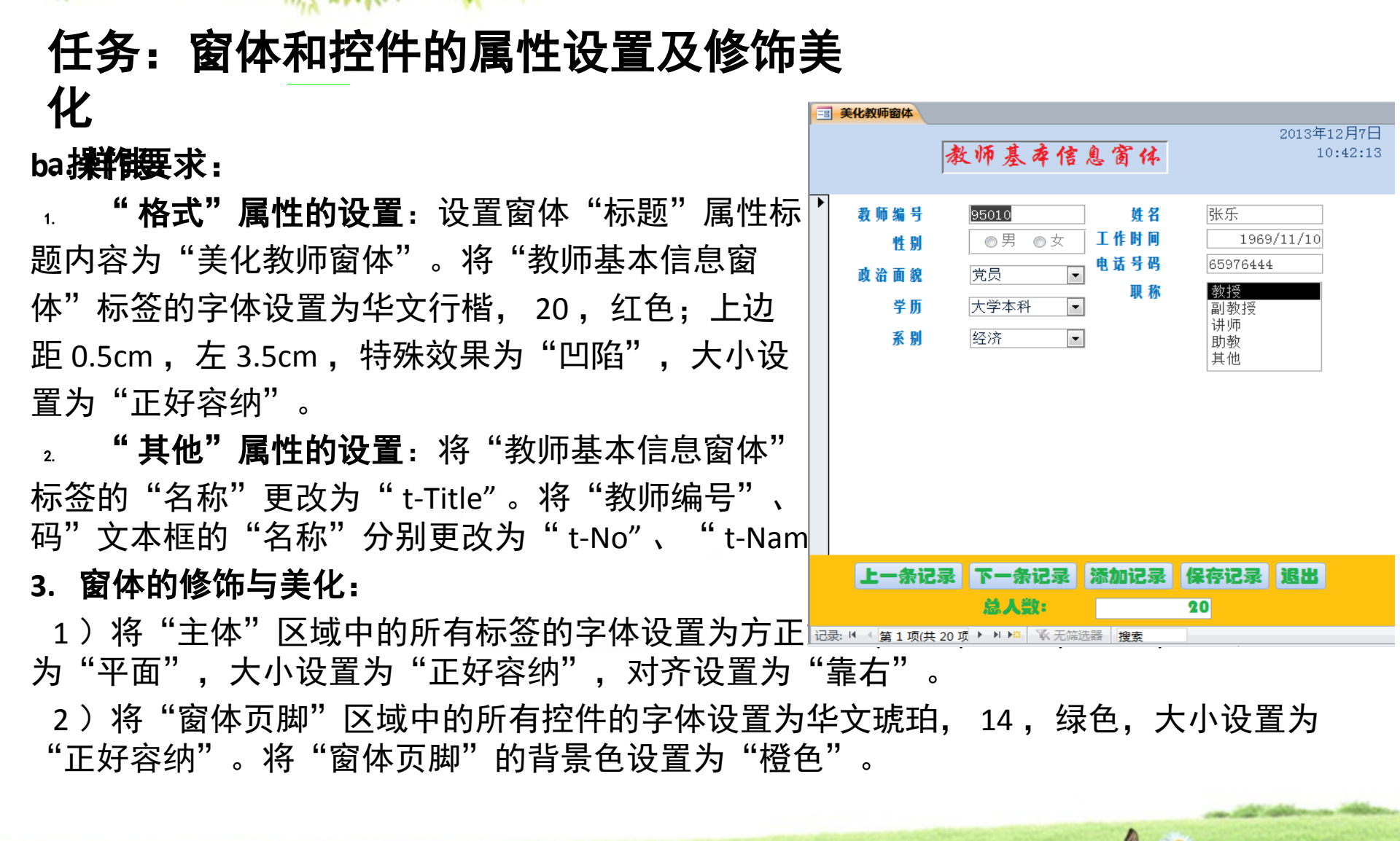

小结

1. 窗体设计

2. 各种控件

主要知识点一览

标签控件 绑定型文本框控件 选项组控件 绑定型组合框控件 绑定型列表框控件 命令按钮 计算型文本框控件

返回